# How to Create a New YouTube Channel

If you want to upload videos, make comments or video playlists, you will need to create a YouTube channel. To business owners, having a Youtube channel can help brand your business and divert targeted traffic to your website. This article shows you how to create a personal YouTube channel and a brand YouTube channel.

## What is the difference between personal and brand YouTube channel?

YouTube personal account is for an individual/one person. Only one ID can administer this (from which you create the channel), new admins/moderator cannot be added. YouTube Brand account is for Companies/Teams, several members working on one YouTube channel. It is easy to add new member in Brand account.

## How to create a new YouTube channel

- **<u>Step 1</u>**: Go to Youtube and login to your account.
- **<u>Step 2</u>**: Click on your profile image in the upper-right corner of the page.
- Step 3: Select Creator Studio.

| ()                   | Steven T:<br>@gmail. | com |
|----------------------|----------------------|-----|
| 8                    | My channel           |     |
| \$                   | Creator Studio       | -   |
| 8                    | Switch account       | >   |
| €                    | Sign out             | _   |
| ø                    | Dark theme: Off      | >   |
| ×A                   | Language: English    | >   |
| \$                   | Settings             |     |
| 0                    | Help                 | _   |
| <u>!</u>             | Send feedback        | _   |
| Locati               | on: United States    | >   |
| Restricted Mode: Off |                      | >   |

#### Step 4: Click Create a channel.

<u>Step 5</u>: Choose a name for your channel, then click **Create Channel**.

<u>Step 6</u>: If you want to create a personal channel, enter your display name and click **Create Channel**.

To create a channel for a Brand Account that you already manage, click **Use a business** or other.

| Use YouTube as                                                                                                    |
|----------------------------------------------------------------------------------------------------|
| Steven<br>A<br>By clicking "Create channel", you agree to YouTube's Terms of Service. Learn more<br>Changes you make here may show up across Google services with content you<br>create and share, and to people you interact with. Learn more |
| CANCEL CREATE CHANNEL                                                                                                    |

### <u>Step 7</u>:

Your channel has just been created. Enjoy making and sharing videos!

If you choose **Use a business or other name**, you will need to enter a Brand Account name and click **Create**. If this Brand Account name already has a channel, you can't create a new one.

Congratulations! You have added a channel to your account!

You can create as many channels as you wish with different usernames.